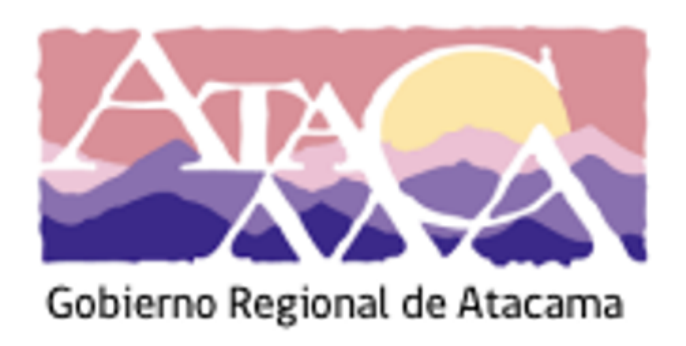

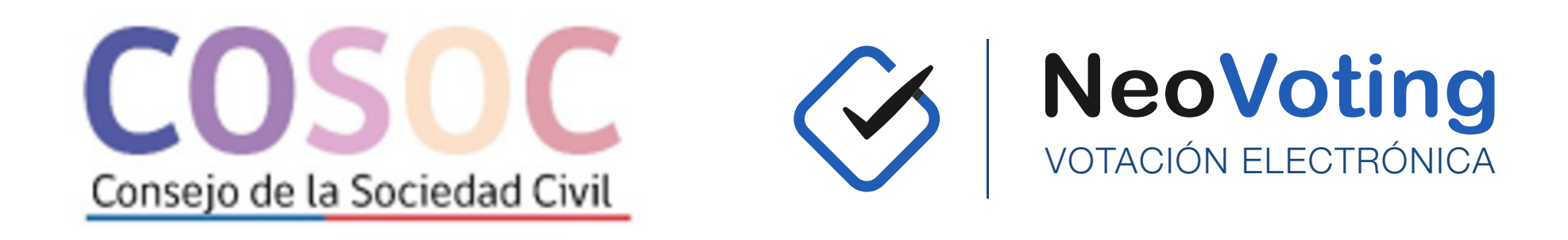

# PLATAFORMA DE VOTACIÓN ELECTRÓNICA

Manual de Delegados - Elección del Consejo de la Sociedad Civil del Gobierno Regional de Atacama -

"TODA CONDUCTA QUE DESTRUYA O INUTILICE UN SISTEMA DE TRATAMIENTO DE INFORMACIÓN O SUS PARTES O COMPONENTES, O IMPIDA, OBSTACULICE O MODIFIQUE SU FUNCIONAMIENTO; Y EL QUE TENGA ÁNIMO DE APODERARSE, USAR O CONOCER INDEBIDAMENTE DE LA INFORMACIÓN CONTENIDA EN UN SISTEMA DE TRATAMIENTO DE LA MISMA, LO INTERCEPTE, INTERFIERA O ACCEDA A ÉL, SERÁ CASTIGADO, SANCIONADO Y PENALIZADO CONFORME A LO DISPUESTO EN LA LEY 19.223"

DOCUMENTO NV-MSD02122020V17

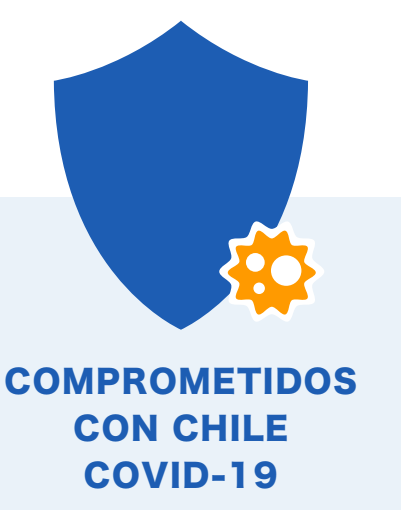

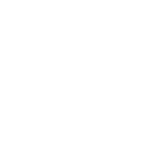

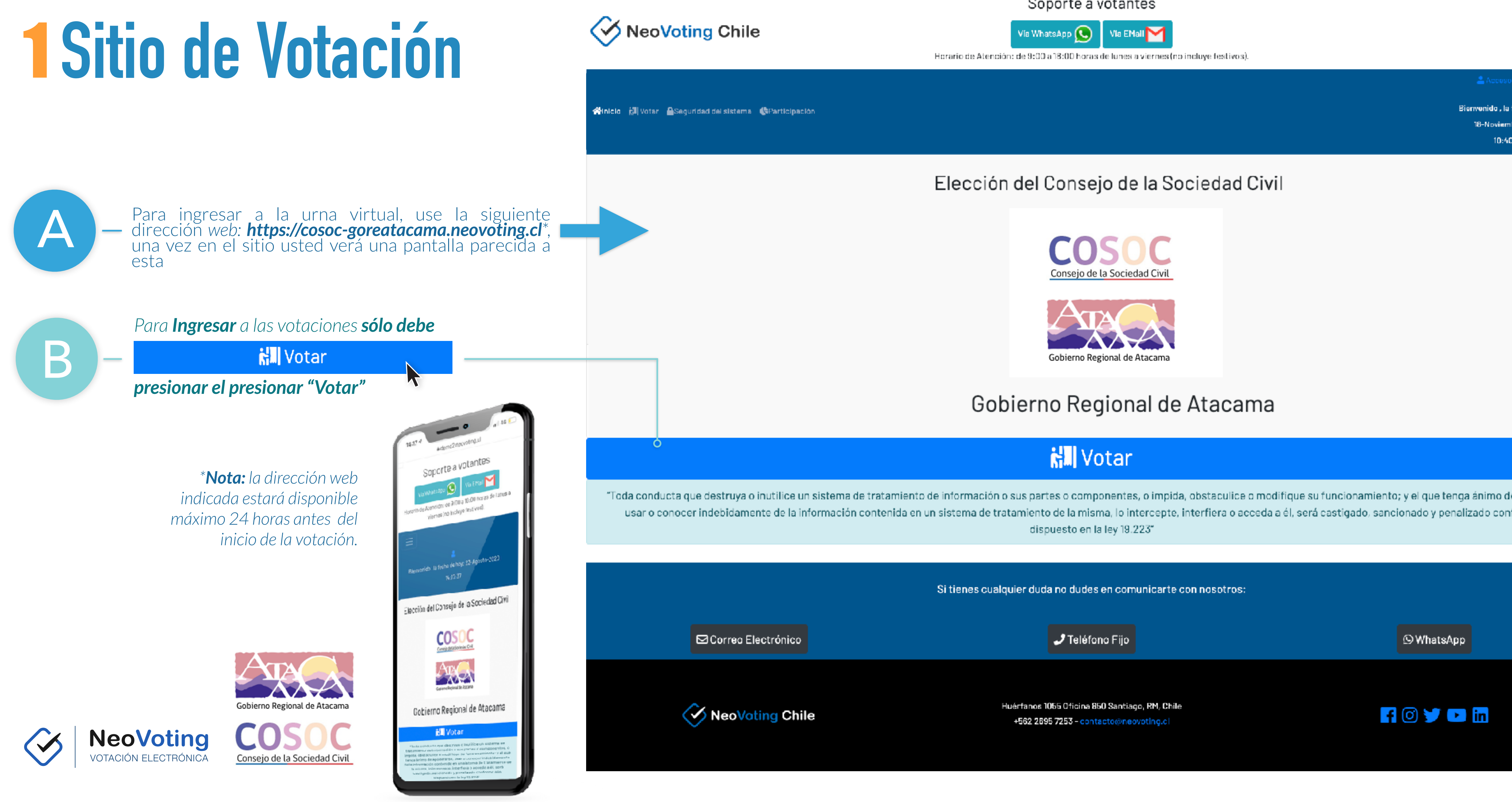

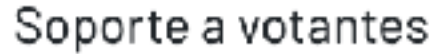

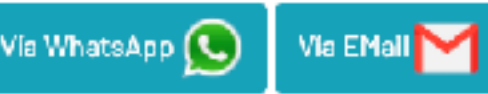

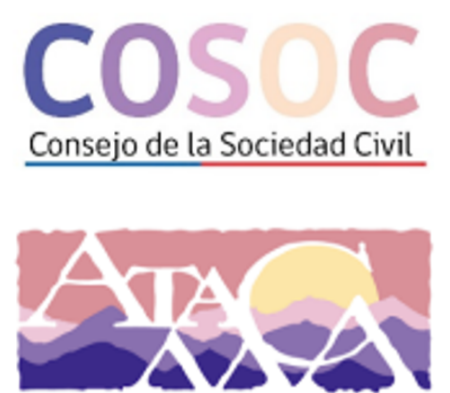

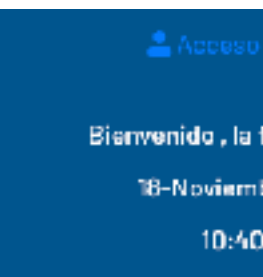

# **2 Validación Segura**

## Al presionar el **botón votar**

Votar ,

usted verá la signiente pantalla:

|                                                                                                    |                                                                                              | a signiente pantana.         |                                                          |              |                                                                                                    |
|----------------------------------------------------------------------------------------------------|----------------------------------------------------------------------------------------------|------------------------------|----------------------------------------------------------|--------------|----------------------------------------------------------------------------------------------------|
| Identificación del votante                                                                                                    |                                                                                              |                              |                                                          |              |                                                                                                    |
| Ing                                                                                                    | jrese su Rut                                                                                 |                              |                                                          |              |                                                                                                    |
| lin<br>Ejar                                                                                                    | ngrese su Rut<br>mplo 12870631-3                                                             |                              | Angrese su Rut                                           |              | Ingrese su <b>RUT</b> en este campo                                                                                                    |
| Nú                                                                                                    | mero de serie carnet o documento                                                             |                              | Ingrese su Rut                                           | Darc         |                                                                                                    |
| N                                                                                                    | úmero de serie carnet o documento                                                            |                              | Ejemplo 12870631-3                                       | Para         | isu validación en el padron electoral                                                                                                    |
| Vall                                                                                                    | dación confidencial de identidad con Registro Civil                                          |                              |                                                          |              | Seguir Ejemplo: <b>128/0631-3</b>                                                                                                    |
| Ejer                                                                                                    | mplo 123, 123, 123 o A012345678                                                              |                              | Número de serie carnet o documento                       |              |                                                                                                    |
| Nû                                                                                                    | mero de celular                                                                              |                              |                                                          |              | Número de serie o número de documento                                                                                                    |
| N                                                                                                    | úmero de celular para recibir SMS con Clave de Votación                                      |                              | Número de serie carnet o documento                       |              |                                                                                                    |
| Ejer                                                                                                    | mplo 56912345678 (Solo telefonos nacionales)                                                 |                              | Validación confidencial de identidad con Registro Civil  |              | 1234307870A12343078                                                                                                    |
| Co                                                                                                    | rreo                                                                                         |                              | Elemplo 123.123.123 o A012345678                         |              | SECHERS - REPUBLICA DE CHILE                                                                                                    |
| In                                                                                                    | ignese un correo para recibir la Clave de Votación                                           |                              |                                                          |              | INCOEZ                                                                                                    |
| E)er                                                                                                    | mplo neovoting@gmail.com                                                                     |                              | Número de celular                                        |              | AMARCELA CAROLINA<br>Montecado Inte<br>CHIENA<br>BIOMACINETI MARKED SOLUTION<br>21 FEBRICISTIC MARKED SOLUTION<br>21 FEBRICISTIC MARKED SOLUTION<br>21 FEBRICISTIC MARKED SOLUTION<br>21 FEBRICISTIC MARKED SOLUTION |
|                                                                                                    | +D ir a Votar                                                                                |                              | Número de celular para recibir SMS con Clave de Votación |              | 156P 2013 30 AGO 2023 ID CHL 14765 11827787<<<                                                                                                    |
| "El sistema de votación está diseñado para que tus datos personales no sean compartidos o visualizados en forma alguna y se encuentran protegidos po |                                                                                              |                              | Ejemplo 56912345678 (Solo telefonos nacionales)          |              | RUN 12.749.625-K                                                                                                    |
| Ley Nº 19.628, sobre Protección de la Vida Privada, aquellas                                                                                         | s que la reemplacen o modifiquen. Todo acto u omisión que vulnerer<br>conformidad a la Ley.* | n dichas disposiciones s     | Correo                                                   |              | Número de Celular o Mail para recibir la clave                                                                                                    |
|                                                                                                    |                                                                                              |                              |                                                          |              | secreta y validar su votación. SE RECOMIEND/                                                                                                    |
|                                                                                                    | • • •                                                                                        |                              | Ingrese un correo para recibir la Clave de Votación      |              | I ENER SUS DISPOSITIVOS A MANC                                                                                                    |
| Por favor ingrese su RUI, nu                                                                                                    | mero de serie o numero de                                                                    |                              | Ejemplo neovoting@gmail.com                              |              | "El sistema de votación está diseñado para aue tus dato                                                                                                    |
| documento del Carnet de Id                                                                                                    | lentidad para validarlo con el                                                               |                              |                                                          |              | personales no sean compartidos o visualizados en forma alguna                                                                                                    |
| registro civil y el número de                                                                                                    | celular o correo para recibir                                                                | Juedakeen                    |                                                          |              | se encuentran protegidos por las disposiciones de la Ley N<br>19.628, sobre Protección de la Vida Privada, aquellas que l                                                                                            |
| su Clave de Votación. Despu                                                                                                    | lés de presionar el <b>Botón Ir a</b>                                                        |                              | 🔹 🚽 🖬 🔪 🖌                                                |              | reemplacen o modifiquen. Todo acto u omisión que vulnere                                                                                                    |
| Votar le llegará un mensaie                                                                                                    | con la Clave Única al celular                                                                | 10.05                        |                                                          |              | dichas disposiciones serán sancionadas en conformidad a la Ley                                                                                                    |
| que ingresé a través de un                                                                                                    | Monspie SMS o al Mail que                                                                    | 1.3.35                       |                                                          |              |                                                                                                    |
|                                                                                                    | The saje Stars of al tall que                                                                | Dominero 22 do ser to        | Compartidos o visue                                      | Dias         |                                                                                                    |
| ingreso en el campo correo.                                                                                                    |                                                                                              | Den inigo, 25 de agosio      |                                                          | Pre          | STOFTAI ->>> Ir a Votar                                                                                                    |
|                                                                                                    |                                                                                              | M GMAIL                      | ahora                                                    | El botón "Va | alidar"                                                                                                    |
|                                                                                                    |                                                                                              | admin@neovoting.cl           |                                                          |              |                                                                                                    |
|                                                                                                    |                                                                                              | Estimed@                     |                                                          |              | Validar el <b>RUT</b> con el                                                                                                    |
|                                                                                                    | egional de Atacama                                                                           | clave de votacion : 96186971 | 50                                                       |              | nadrón electoral                                                                                                    |
|                                                                                                    | COC                                                                                          |                              | abara                                                    |              | paulonciectoral                                                                                                    |

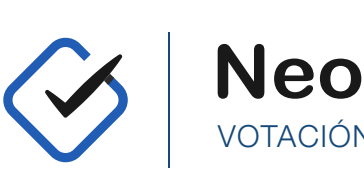

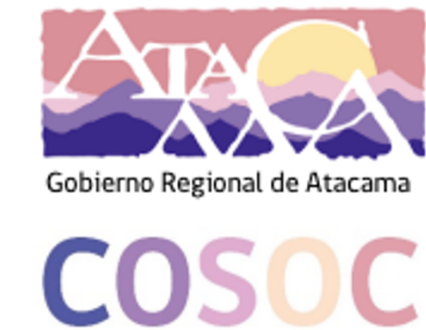

Consejo de la Sociedad Civil

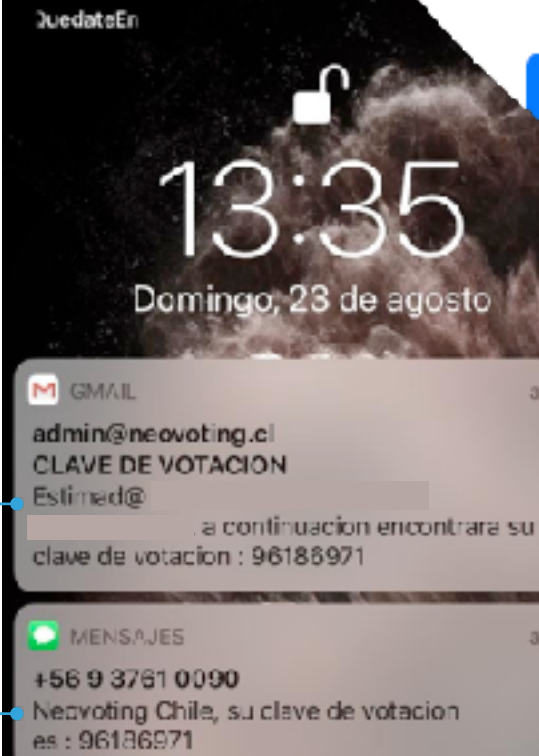

# Soporte vía WhatsApp, Teléfono y Correo Electrónico

\* Las horas determinadas de soporte corresponden a los **días de semana** hábiles de 9:00 a 18:00 horas. Para otros horarios, feriados o fines de semana se evaluará por NeoVoting según lo requerido por el cliente.

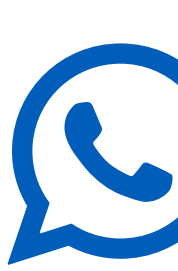

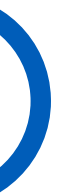

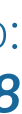

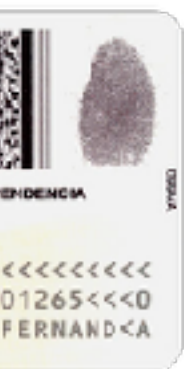

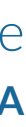

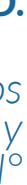

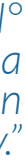

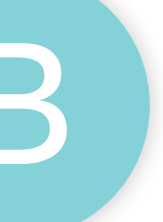

# **Belección de Votación**

Al presionar el botón **Ir a Votar** 

➡J Ir a Votar

según el Registro Civil verá la siguiente pantalla en la que aparecen las distintas votaciones habilitadas para usted:

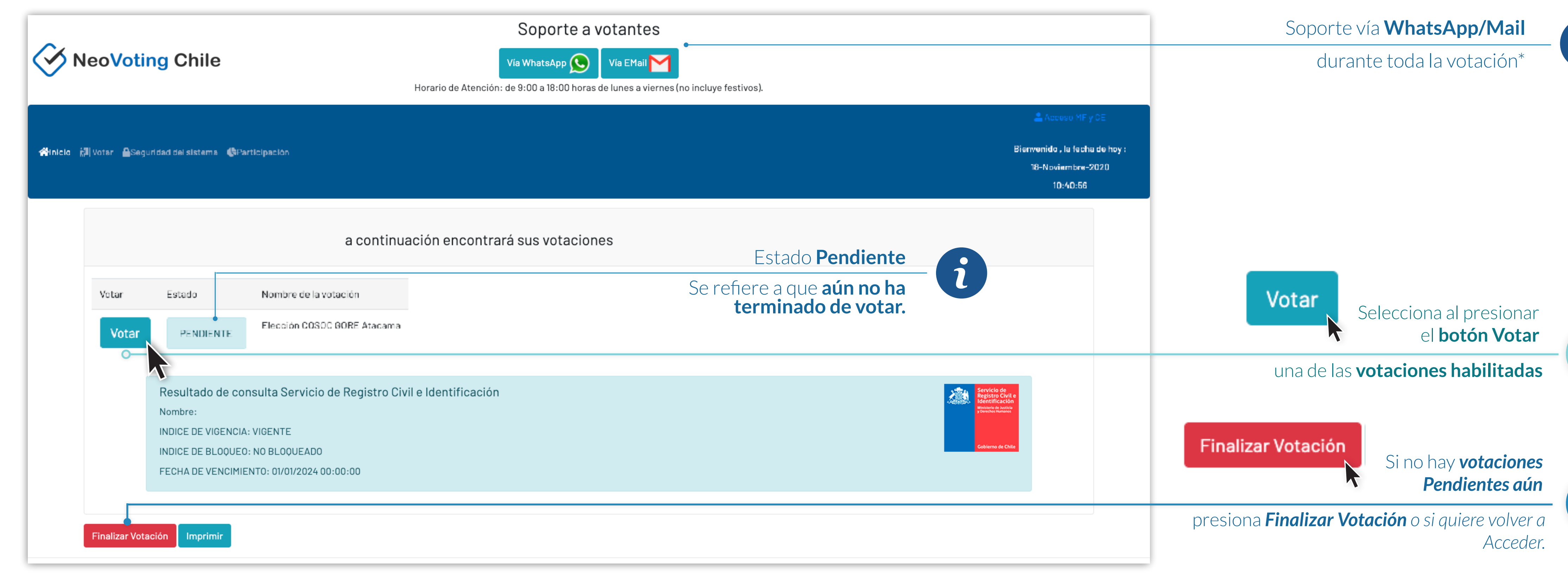

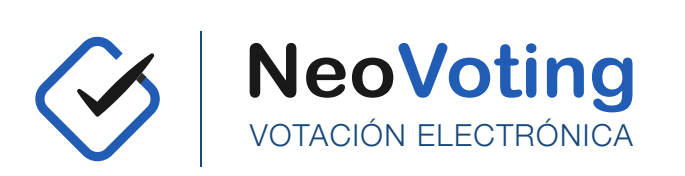

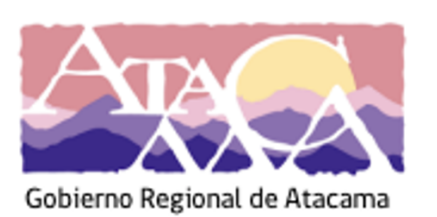

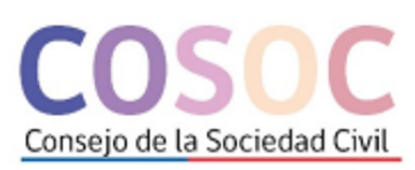

# Soporte vía WhatsApp, Teléfono y Correo Electrónico

\* Las horas determinadas de soporte corresponden a los **días de semana** hábiles de 9:00 a 18:00 horas. Para otros horarios, feriados o fines de semana se evaluará por NeoVoting según lo requerido por el cliente.

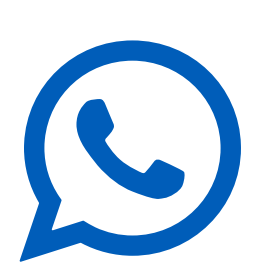

## y si su **cédula está en el padrón** y es **válida**

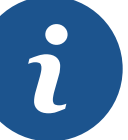

A

# **4 Urna Virtual y Cierre del Voto**

Después de presionar el botón Votar verá la **papeleta**, en donde podrá **seleccionar** su o sus preferencias, haciendo clic en su elección. Después debe ingresar la clave secreta que le llegó al mail y/o celular dependiendo de lo que haya ingresado.

| Gobierno Regional de Atac | cama COSO(<br>Consejo de la Sociedad Cr |                                    |                                  |                    |                         |
|---------------------------|-----------------------------------------|------------------------------------|----------------------------------|--------------------|-------------------------|
| Vo:acion                  | Descripcion                             | Fecha de apertura Fecha de         | cierre                           |                    |                         |
| Elección COSOC GOR        | RE Atacama Elección del Co              | nsejo 01-nov-2020 23:44:00 18-ene- | -2022 20:44:00                   |                    |                         |
|                           |                                         |                                    |                                  |                    |                         |
| Consulta sobre            | e tema :                                |                                    |                                  |                    |                         |
| Elección COSO             | C GORE Atacama                          |                                    |                                  |                    |                         |
| Elección del Consejo      | 0                                       |                                    |                                  |                    |                         |
|                           |                                         |                                    | Debe seleccionar 2 preferencias. |                    |                         |
|                           |                                         |                                    |                                  |                    |                         |
| Seleccione sus            | preferencias :                          |                                    |                                  |                    |                         |
|                           |                                         |                                    |                                  |                    |                         |
| 1 Leor                    | nardo Gómez<br>Muñoz                    | 2 Sergio Fariña Zúñiga             | 3 Carlos Carrasco<br>Orellana    | 4 José Flores Mena | 5 Richard Calquin Rubio |
| 6.74                      | 47.829-0                                | 12.507.342-5                       | 12.673.295-3                     | 9.989.588-6        | 10.066.079-2            |
| -                         | +                                       |                                    | +                                |                    |                         |
|                           |                                         | Ingrese o                          | lave secreta de votación:        |                    | ]                       |
|                           |                                         |                                    | - Votar                          | <b>1</b>           |                         |
|                           |                                         |                                    |                                  |                    |                         |
|                           |                                         |                                    |                                  |                    |                         |

Consejo de la Sociedad Civil

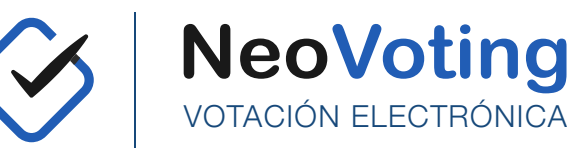

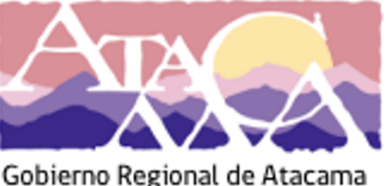

# Soporte vía WhatsApp, Teléfono y Correo Electrónico

dmin@neovoting.cl

CLAVE DE VOTACION

MENSAJES +56 9 3761 0090

s: 96186971

clave de votacion : 961869

Neovoting Chile, su clave de votacion

a continuacion encontrara su

\* Las horas determinadas de soporte corresponden a los días de semana hábiles de 9:00 a 18:00 horas. Para otros horarios, feriados o fines de semana se evaluará por **NeoVoting** según lo requerido por el cliente.

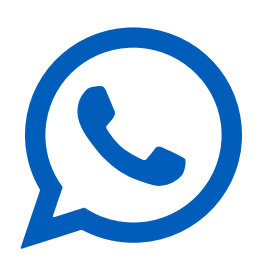

Si NO selecciona una opción el voto será **considerado en Blanco**. Dejándole la opción de **continuar** para dejarlo en blanco o Cancelar.

Si selecciona MÁS de las opciones permitidas el voto será considerado

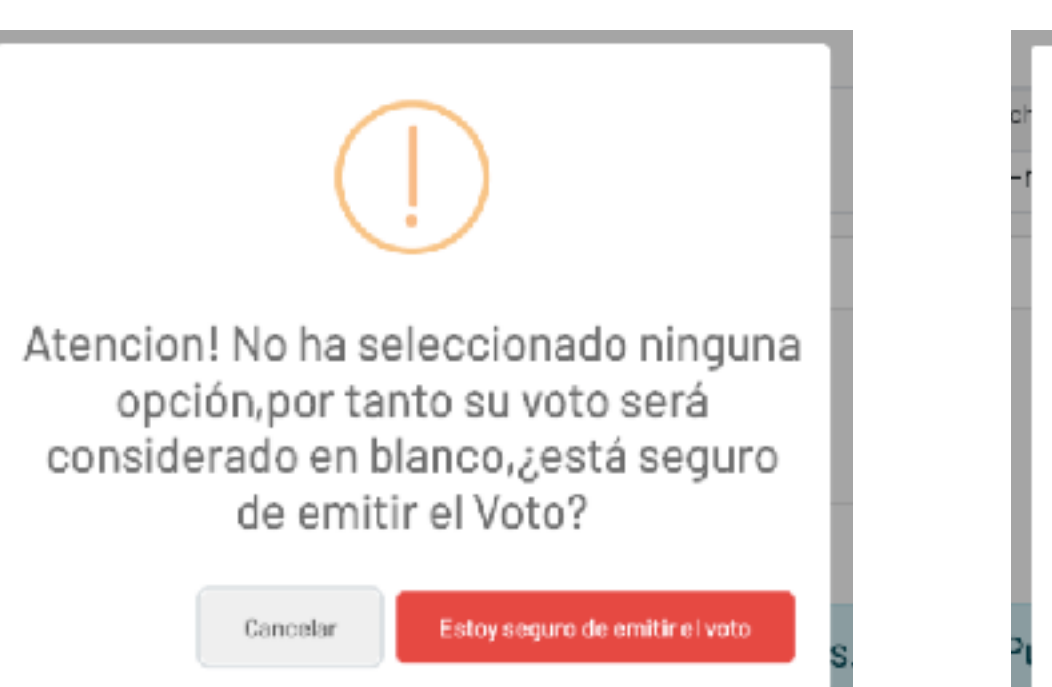

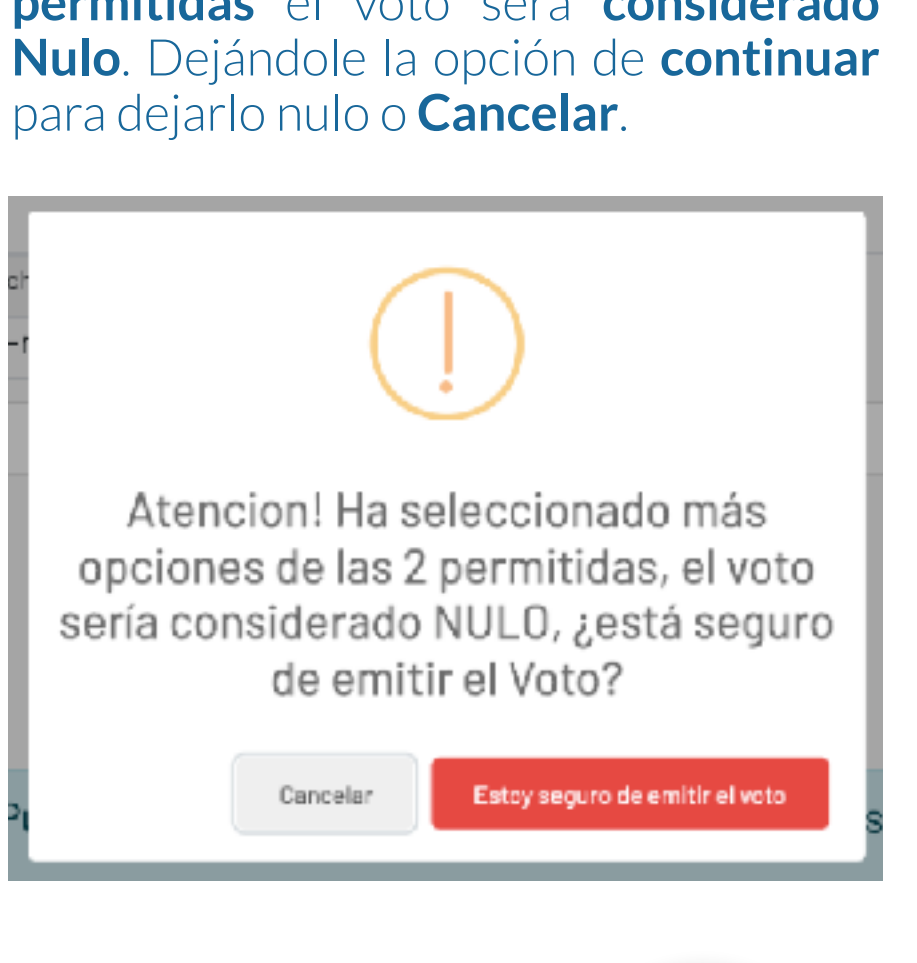

Información **detallada** de

La votación en curso.

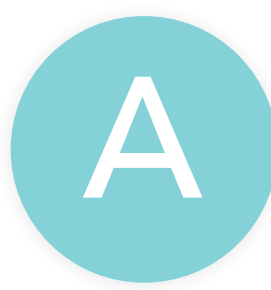

B

### Clave Secreta de Votación

La clave debe llegar de forma gratuita a su celular a través de Mensaje SMS o **Correo Electrónico** 

### Al Presionar el botón "Votar"

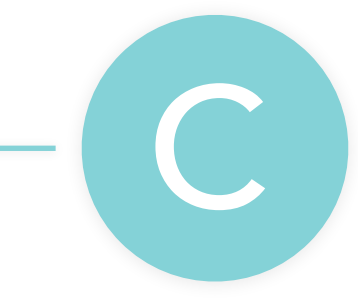

Votar

Se emitirá su voto si es que la Clave Secreta coincide. Esta fue enviada según su elección al celular a través de Mensaje SMS o Correo Electrónico.

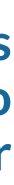

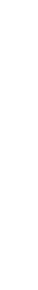

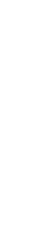

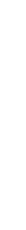

# **5** Información de Voto Emitido

Al presionar el botón **Votar** 

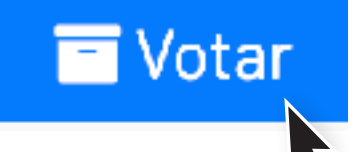

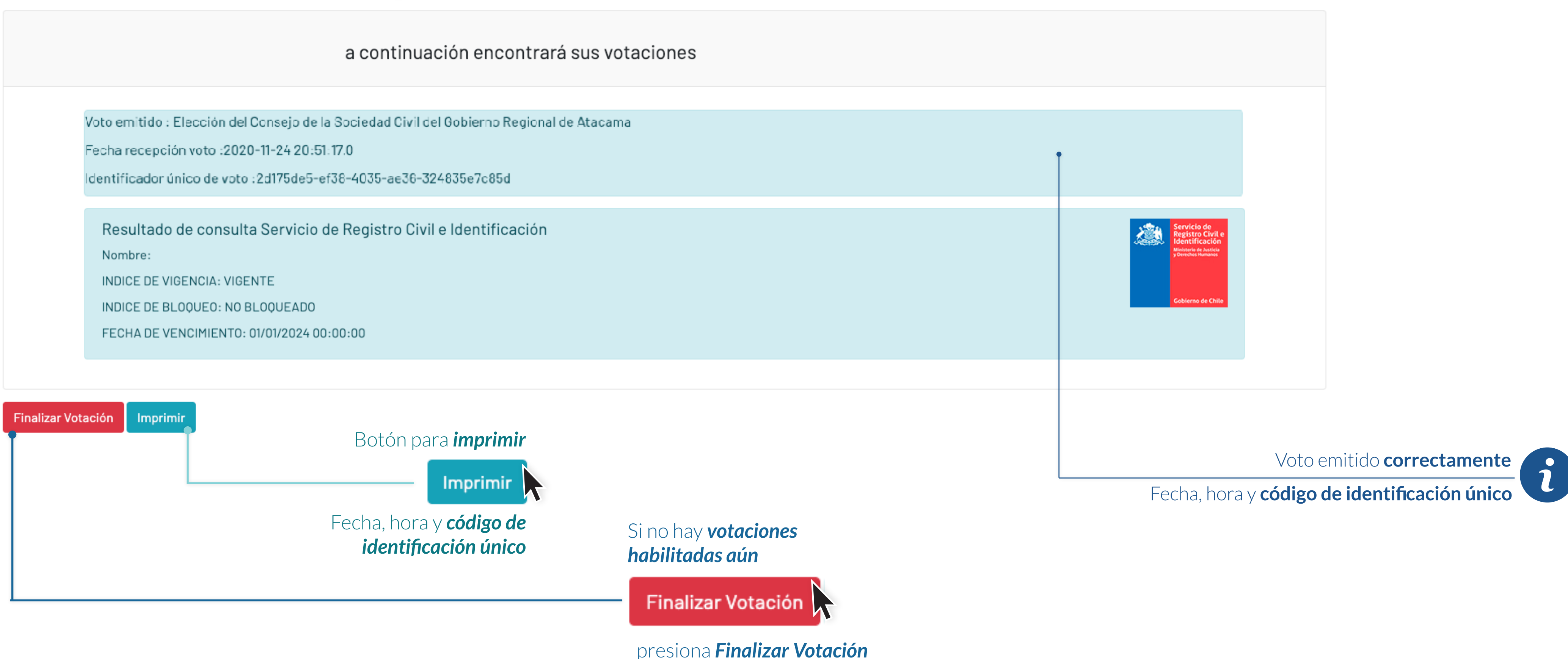

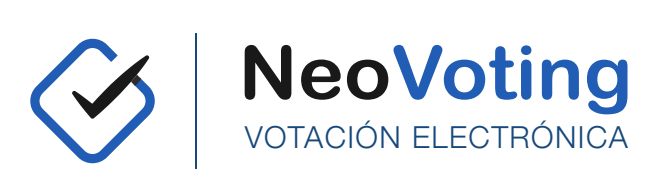

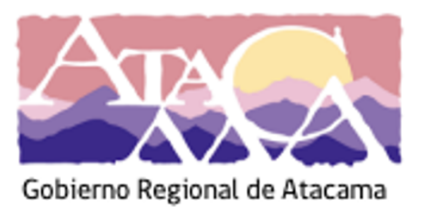

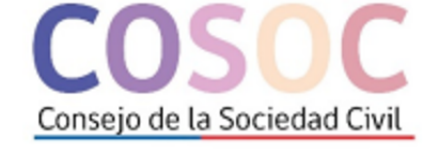

# Soporte vía WhatsApp, Teléfono y Correo Electrónico

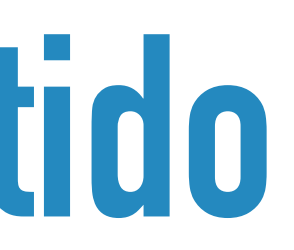

\* Las horas determinadas de soporte corresponden a los días de semana hábiles de 9:00 a 18:00 horas. Para otros horarios, feriados o fines de semana se evaluará por **NeoVoting** según lo requerido por el cliente.

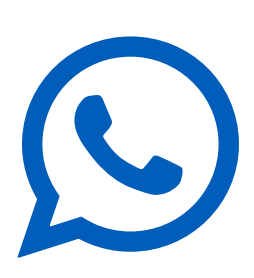

## el sistema le entregará información única sobre la emisión de su voto o lo enviará directo a las votaciones pendientes.

o si quieres volver a Acceder.

# **A Preguntas Frecuentes**

### ¿Qué pasa si mi RUT ingresado no se encuentra asociado a ninguna de las votaciones?

| Lo sentimos, su rut no esta asociado a ninguna votacion, si cree<br>que esto no es correcto comuniquese con su Directiva. |                                                                                                  |
|----------------------------------------------------------------------------------------------------|--------------------------------------------------------------------------------------------------|
| Ingrese su Rut                                                                                                    | Si ingresó el <b>RUT</b> en este campo<br>Y recibe este mensaje, significa que                   |
| 23455456-5<br>Ejemplo 12870631-3                                                                                          | El <b>RUT NO está</b> en el <b>Padrón</b> asociado<br>a <b>Estas Votaciones</b> entregado por la |
| Número de serie carnet o documento                                                                                        | Directiva de la Organización.                                                                    |
| 1123123123                                                                                                    | ]                                                                                                |
| Validación confidencial de identidad con Registro Civil                                                                   |                                                                                                  |
| Ejemplo 123.123.123 o A012345678                                                                                          |                                                                                                  |
| Número de celular                                                                                                    |                                                                                                  |
| 56975197351                                                                                                    |                                                                                                  |
| Ejemplo 56912345678 (Solo telefonos nacionales)                                                                           |                                                                                                  |
| Correo                                                                                                    |                                                                                                  |
| loubaix@gmail.com                                                                                                    |                                                                                                  |
| Ejemplo neovoting@gmail.com                                                                                               |                                                                                                  |
|                                                                                                    |                                                                                                  |

Deberá comunicarte con nosotros a través de nuestras plataformas de soporte y veremos si su RUT está en el padrón entregado por el sindicato. Si este **no aparece en é**l, **contáctese** directamente con **su organización**.

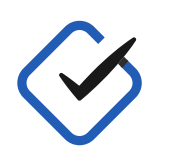

**NeoVoting** VOTACIÓN ELECTRÓNICA

🕩 ir a Votar

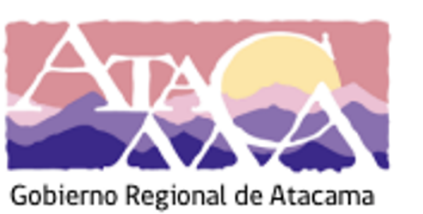

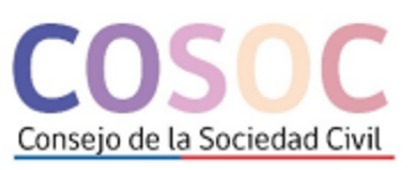

### ngrese su Rut

Ingrese su Rut

Ejemplo 12870631-3

Número de serie carnet o documento

Número de serie carnet o documento

Validación confidencial de identidad con Registro Civil Ejemplo 123.123.123 c A012345678

### Número de celular

Número de celular para recibir SMS con Clave de Votación

Ejemplo 56912345678 (Solo telefonos nacionales)

### Correo

Ingrese un correo para recibir la Clave de Votación

Ejemplo neovoting@gmail.com

Ir a Votar

compartidos o vis

## ¿Qué pasa si mi NO me ha llegado el mensaje a mi celular?

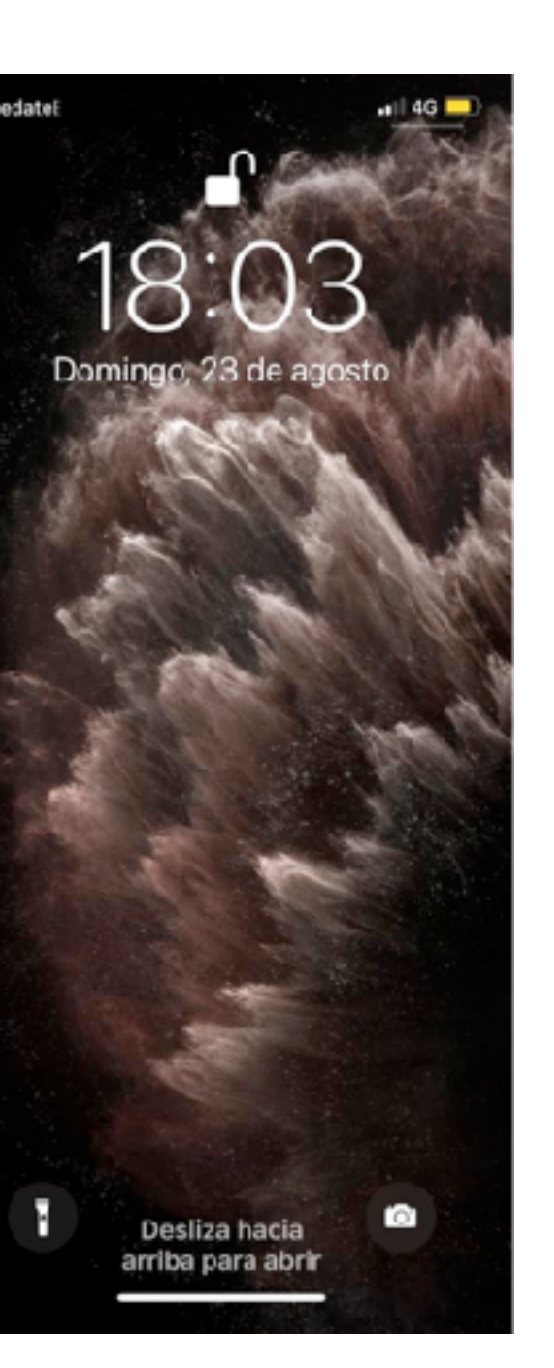

Recuerde que puede recibir también su clave por mail al ingresar de nuevo con su mail a la plataforma de votación, o vuelva a ingresar con su celular.

### Soporte a votantes

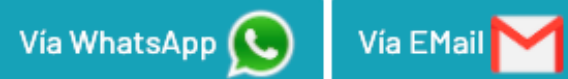

Horario de Atención: de 9:00 a 18:00 horas de lunes a viernes (no incluye festivos).

Si aún no puede recibir su clave **por favor** comunicarse directamente con soporte a través de nuestros **whatsapp** o correo electrónico.

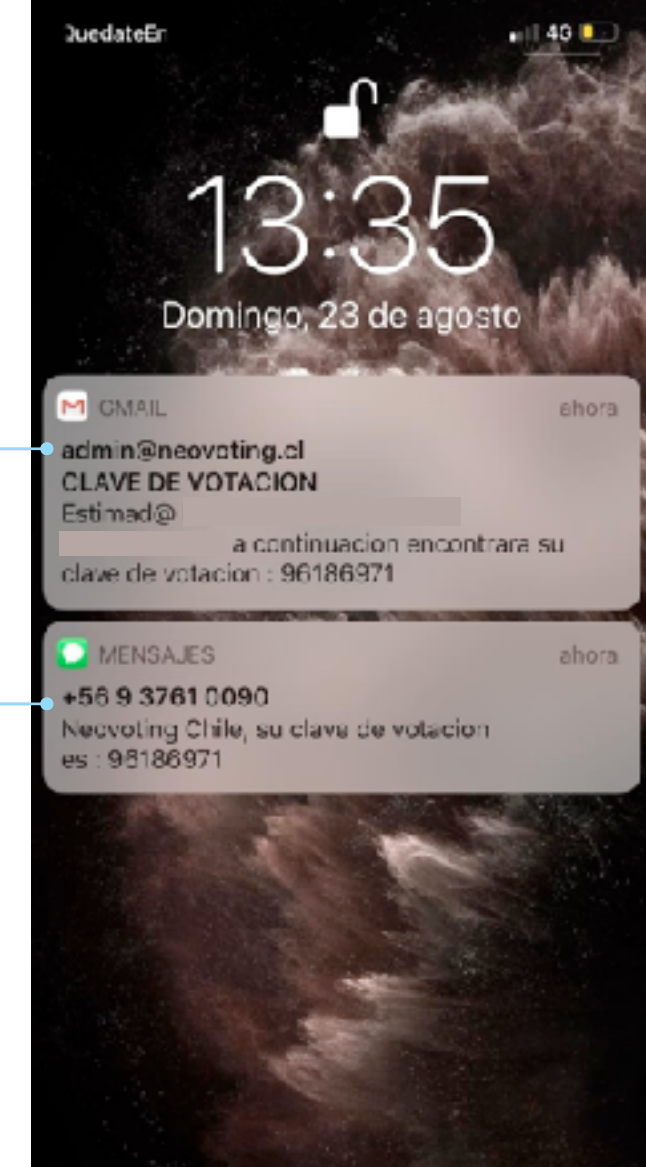

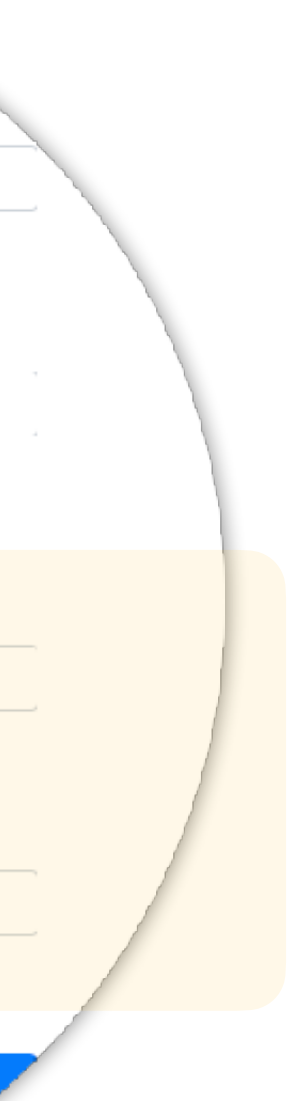

# Soporte

### ESCANEAR CODIGO QR CON EL **CELULAR PARA RECIBIR AYUDA**

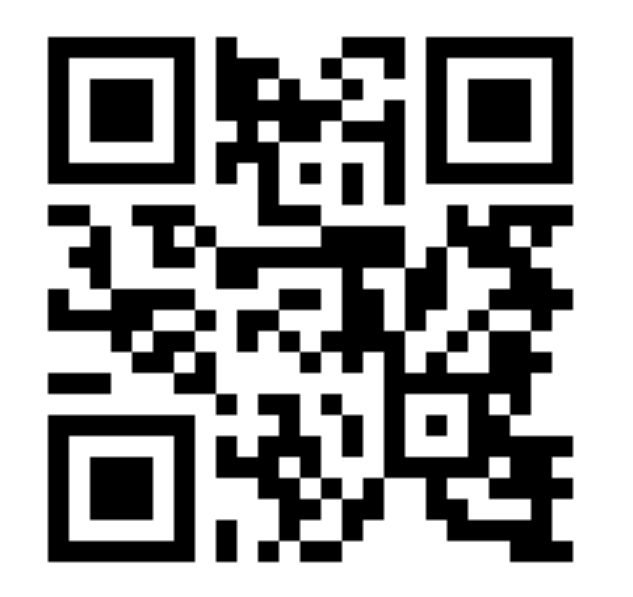

**QR WHATSAPP** 

# Horario de Atención: Lunes a Viernes de 9:00 a 18:00 horas (No Incluye Festivos o Días Inhábiles)

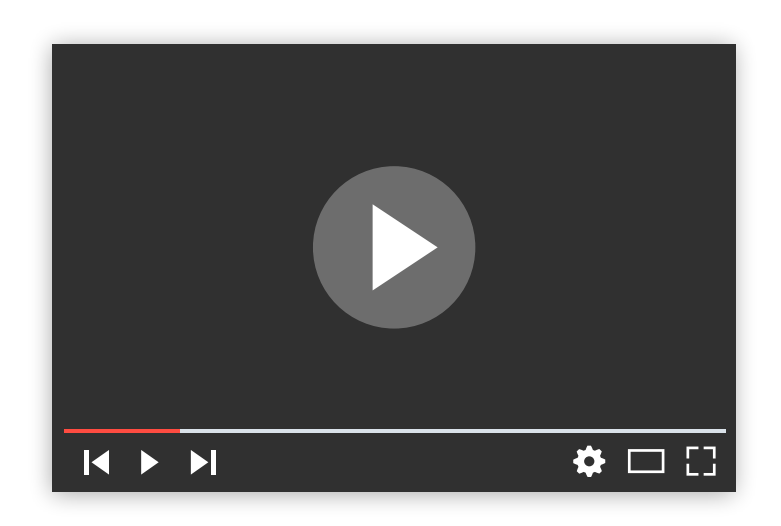

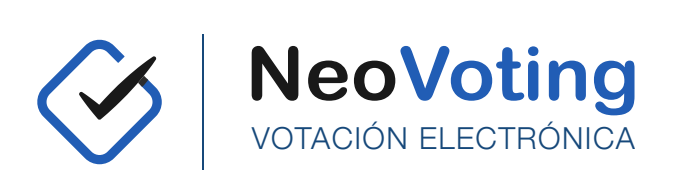

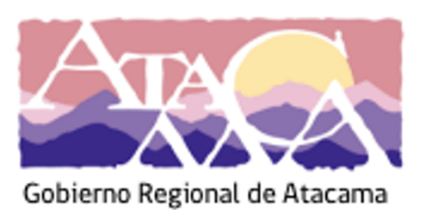

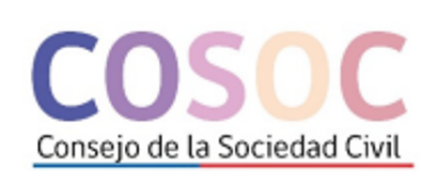

**Correo:** soporte@neovoting.cl

WhatsApp presione el siguiente link: <u>https://bit.ly/3l5FjAZ</u>

Si necesita más ayuda puede ver en la siguiente dirección instrucciones en video de cómo votar: <u>https://youtu.be/FVSLUAnjZto</u>

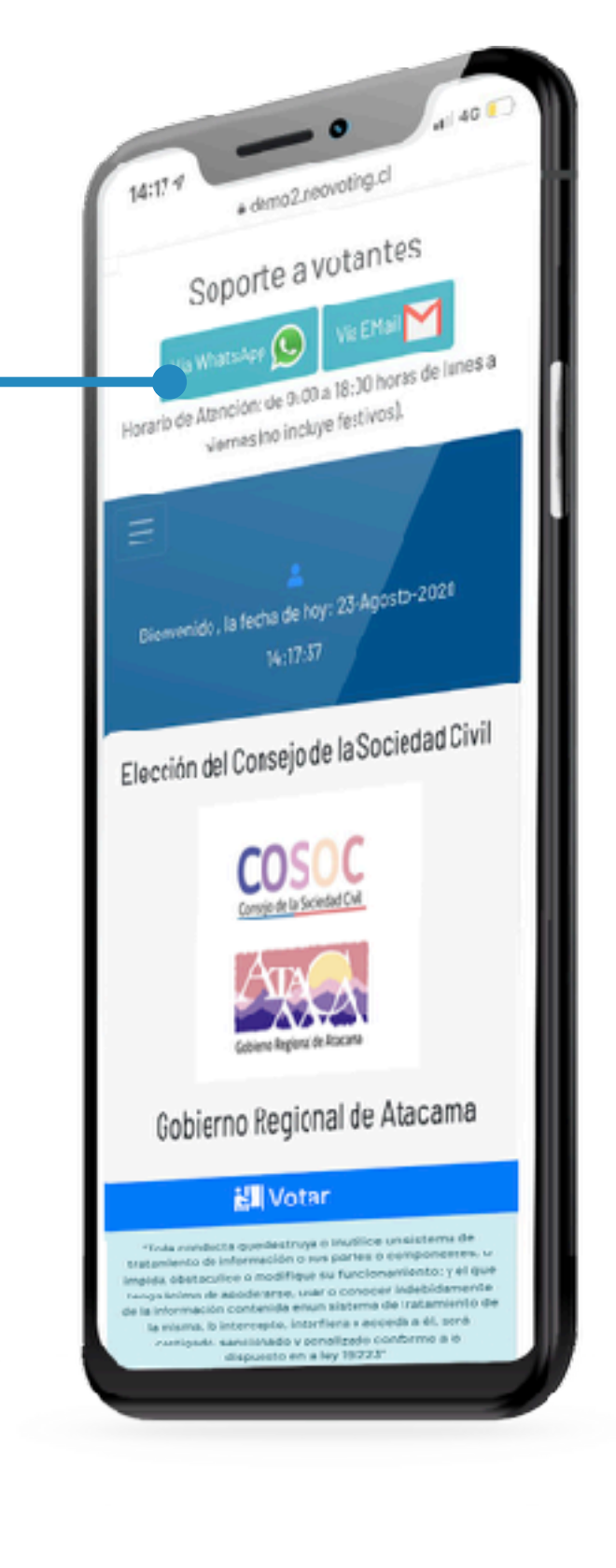

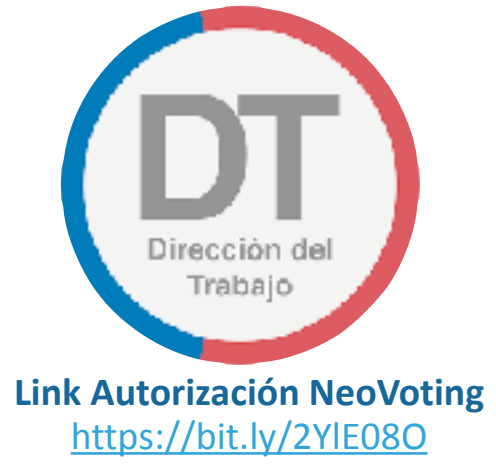

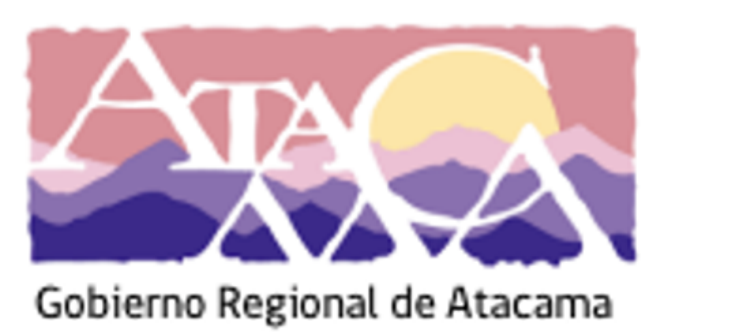

"TODA CONDUCTA QUE DESTRUYA O INUTILICE UN SISTEMA DE TRATAMIENTO DE INFORMACIÓN O SUS PARTES O COMPONENTES, O IMPIDA, OBSTACULICE O MODIFIQUE SU FUNCIONAMIENTO; Y EL QUE TENGA ÁNIMO DE APODERARSE, USAR O CONOCER INDEBIDAMENTE DE LA INFORMACIÓN CONTENIDA EN UN SISTEMA DE TRATAMIENTO DE LA MISMA, LO INTERCEPTE, INTERFIERA O ACCEDA A ÉL, SERÁ CASTIGADO, SANCIONADO Y PENALIZADO CONFORME A LO DISPUESTO EN LA LEY 19.223"

DOCUMENTO NV-MSD02122020V17

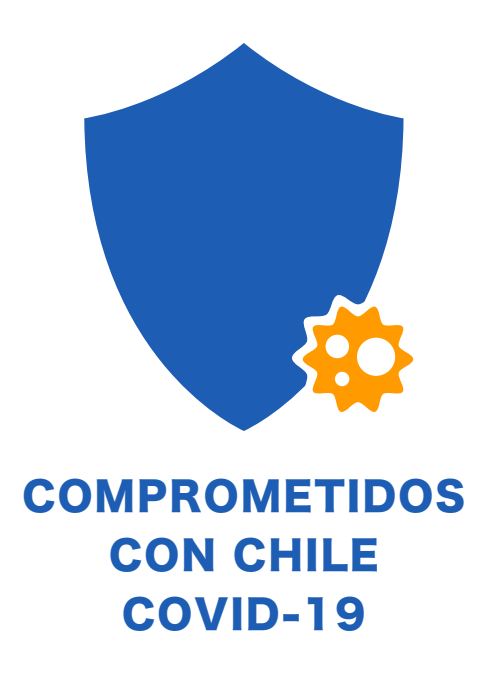

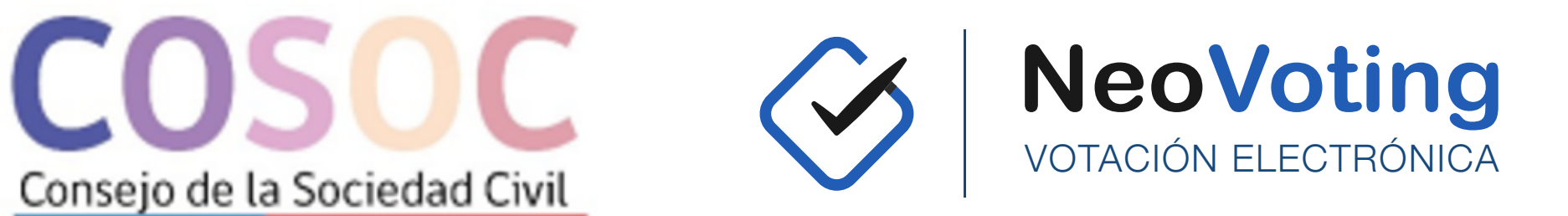